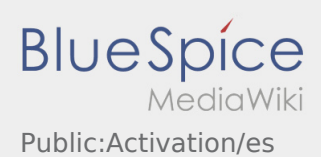

## Crea su propia contraseña para la DriverApp

Para activar la cuenta, usted está en el siguiente estado:

- DriverApp está instalada
- ✓ La cuenta no se ha creado (no SMS)
- X No se ha establecido la contraseña todavía
- 🛪 No se ha activado la cuenta todavía

## Próximos pasos

• Elija su propia contraseña.

Su contraseña debe tener al menos 8 caracteres. Su contraseña no debe contener su nombre de usuario. **Recuerde sus datos de acceso completos.** 

• Introduzca esta contraseña dos veces, confirme la declaración de privacidad y haga clic en

Si las contraseñas introducidas no coinciden, la activación no tendrá lugar y necesitará intentarlo de nuevo.

• Se ha guardado la contraseña y su cuenta ha sido activada.

La instalación se ha completado y usted recibirá sus ordenes exclusivamente a través de la **Ader** DriverApp.

• Si necesita ayuda por favor use nuestra Ayuda en línea o póngase en contacto con Ader.